## 臺北市單一身份驗證服務 <u>https://ldap.tp.edu.tw/login</u>

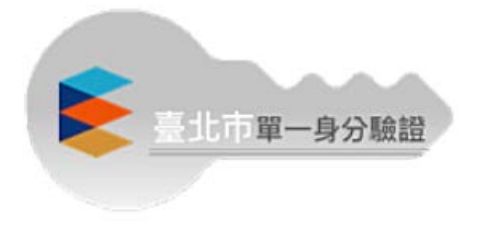

109.3.21

| 臺北市政府教育局<br>單一身分驗證服務   | 第一次啟用<br>【學生帳號】:yudah 學號<br>【預設密碼】:身份證字號後 6 碼 |
|------------------------|-----------------------------------------------|
| 歡迎使用<br>請輸入您的使用者名稱與密碼: | 【教師帳號】:yudah 身分證字號數字 9 碼<br>【預設密碼】:身份證字號後 6 碼 |
| 自訂帳號、電子郵件或手機號碼         | 註:啟用後請用新帳號及密碼登入                               |
| 密碼                     |                                               |
| □ 記住我 忘記帳號、密碼?         |                                               |
| 登入 G f Y ⊡             |                                               |

## 變更帳號(建議如下)

## 學生:學號

## 教師:ydxxxx(四碼人編)

| () () () () () () () () () () () () () (           | 變更密碼                      |
|----------------------------------------------------|---------------------------|
|                                                    | 報號變更成功,要先修改密碼才能執行後續作業!    |
| 注意:您使用的預設機號在您畢業(或難職)後會自動刪除,讀務必修改<br>為自訂帳號才能長久保留使用! | 注意:為了避免帳號遭到盜用,請勿繼續使用預設密碼! |
|                                                    | 新密碼                       |
| 新報號                                                | ••••••                    |
|                                                    | 讀再輸入一次新密碼                 |
| THE SECOND                                         | ••••••                    |
|                                                    | 確定                        |

設定完畢,重新輸入新的帳號及密碼登入。

按下【同步到 g suite】可以使用台北市教育局提供 Gmail 帳號 XXXX@gs.tp.edu.tw

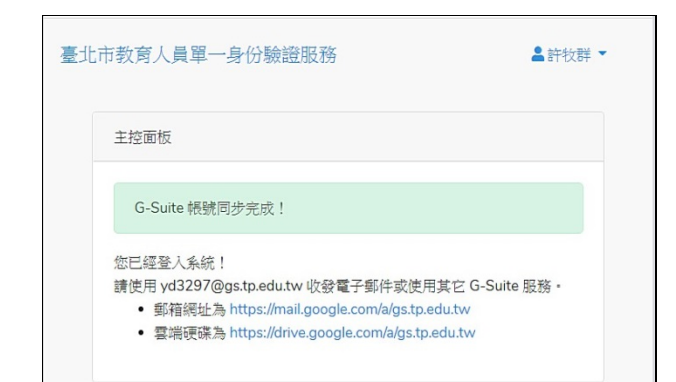

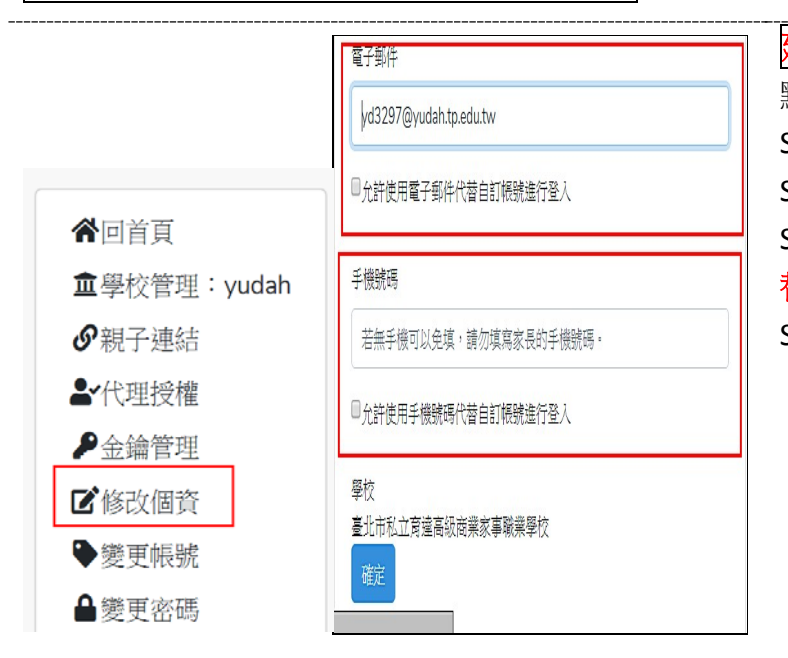

**建議:設定手機號碼登入** 點選姓名後按鈕,出現選單。 Step1:修改個資 Step2:輸入手機號碼 Step3:**勾選【允許使用手機號碼代** 替自訂帳號進行登入】 Step4:按下【確定】

註:帳號如有問題請洽資訊中心許牧群先生。